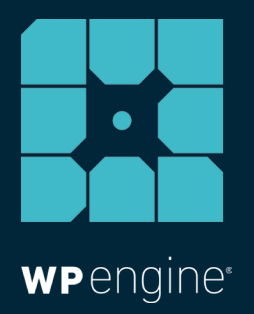

## MIGRATING FROM DRUPAL TO WORDPRESS: A GUIDE FOR ALL TECHNICAL SKILL LEVELS

WHITE PAPER

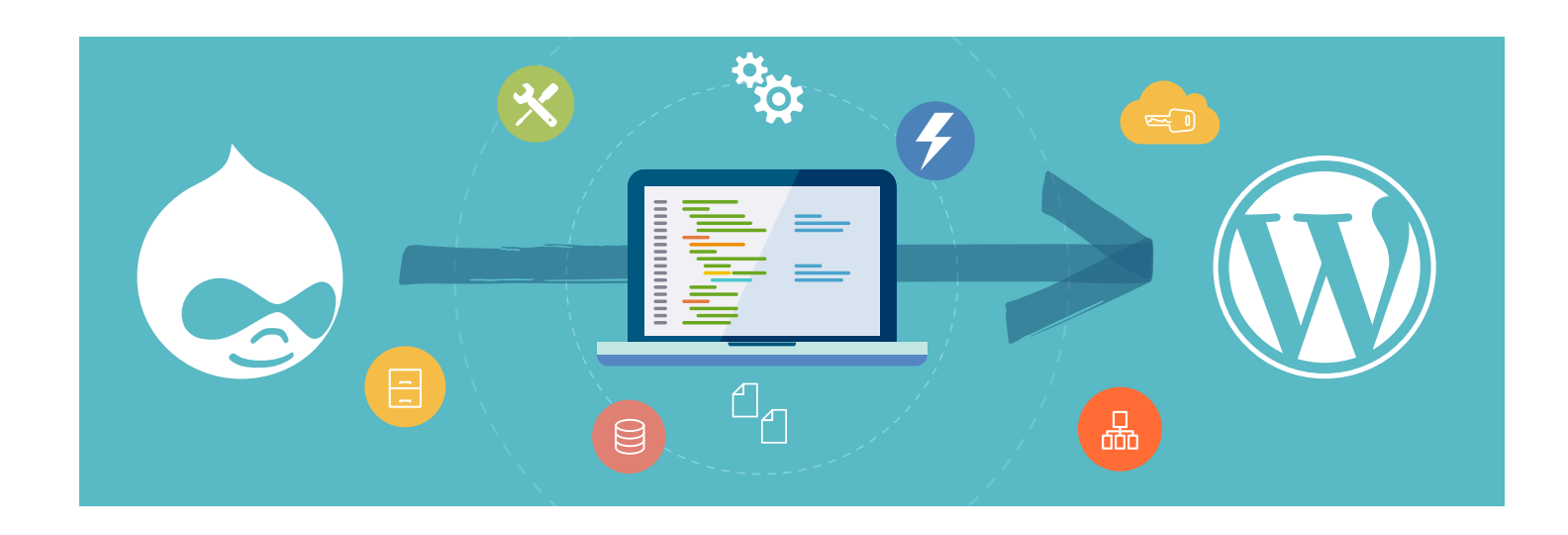

Migrating your Drupal site to WordPress might seem like a daunting task, however, there are a number of solutions that can make the process a bit less intimidating, whether you migrate the site yourself or access professional services to do so.

If you wish to migrate content from Drupal to WordPress yourself, it will require an intermediate to advanced level of technical skill, along with enough time set aside to run the migration and do post-migration clean-up.

For those with less technical skill, it's advisable to seek out a service that can properly migrate your Drupal site to WordPress for you. Although these services come with a price-tag, it'll save you time and effort in the long run.

*First, let's get started with some reasons you might want to migrate your website to WordPress from Drupal.* 

# Why Migrate from Drupal to WordPress?

Here are a few reasons to consider taking advantage of migrating your Drupal site to WordPress...

#### WordPress is the No.1 CMS.

WordPress is the world's leading content management system (CMS), powering more than 40% of all websites globally and holding over 60% of the CMS market share.

It's become the go-to CMS for businesses of all sizes due to its scalability, flexibility, and extensive community of developers.

Major brands like UBER, Siemens, Hallmark, and National Geographic have chosen WordPress for their digital presence, and it continues to dominate because of its vast ecosystem of nearly 60,000 plugins and 10,000+ themes. WordPress also provides a highly intuitive user interface, making it easier for non-technical users to manage and publish content. Whether you're looking to build a static brochure site or a complex eCommerce store, WordPress offers the tools and resources to scale with the needs of your business.

## WordPress is built to support high traffic, complex sites.

WordPress powers some of the most-visited sites on the web, handling intense traffic and complex requirements. Over 43% of the top 1 million websites use WordPress, including 34% of the top 10,000. Its scalability ensures reliable performance during traffic spikes, making it ideal for eCommerce, media, and enterprise-level sites. Businesses trust WordPress for its proven ability to support high traffic and complex site architectures.

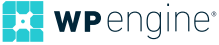

## WordPress' massive community provides incredible support.

As the world's most popular CMS, WordPress benefits from an active global community, supported by thousands of designers, developers, and innovative users.

Since WordPress is an open-source software, millions of people around the globe can refine the WordPress programming as well as its online documentation, continuously improving the platform and educating those who use it.

WordPress' large ecosystem of designers, developers, and specialists can also troubleshoot any issue or question you might have through its forums and other forms of support, like developer resources, online manuals, and much more.

#### WordPress is easier to use.

You don't need to be a web designer or developer to use WordPress. Even if you're lacking in coding expertise, it's still easy to use the platform's intuitive frontend facing qualities to immediately start producing and publishing content (as opposed to Drupal, which requires strong technical expertise in order to publish content).

#### WordPress will endure into the future.

WordPress's continuous updates and backward compatibility ensure it evolves with your needs. It leads in adopting new technologies like the WP REST API and GraphQL, enabling greater customization and integration with modern development frameworks. This future-ready approach ensures WordPress remains a top choice for businesses seeking scalability and adaptability.

Now that we've discussed some key reasons to use WordPress, here's a few terminology differences between it and Drupal.

### Drupal vs WordPress: Usability Differences

Many decide to move their site over to WordPress for its ease of use and flexibility, however, there are technical discrepancies between the two. Here are a few different frontend user element differences to know about between the two platforms, and the equivalent of certain functionalities.

| DRUPAL  |   | WORDPRESS     |
|---------|---|---------------|
| Nodes   | = | Posts + Pages |
| Fields  | = | Custom fields |
| Blocks  | = | Blocks        |
| Modules | = | Plugins       |

**Nodes** are how content is stored on a Drupal website. It can be in the form of pages, polls, articles, forum topics, blog entries, and more. This translates to **posts** and **pages** within WordPress, which also serve as the main content types used to deliver information.

**Fields** in Drupal add metadata to content elements, such as the title or image. In WordPress, the equivalent is **custom fields**, which allow metadata to be added to posts, pages, and users for more flexible content management.

**Blocks** in Drupal are used to place content in different regions of the site. While widgets were traditionally used for this in WordPress, the Gutenberg or **block editor**, introduced in WordPress version 5.0, now provides a library of **blocks** with dragand-drop functionality, allowing users to place content elements anywhere on the page with greater flexibility and ease.

Drupal uses **modules** to extend functionality. In WordPress, this is equivalent to **plugins**, which allow users to add features and enhance their site's capabilities without needing to code.

### **Before You Migrate Checklist**

Before you migrate your site, there are certain things you need to take care of to ensure it goes smoothly. Use this checklist as a handy guide:

- □ Back up your site
- □ Take inventory of your content
- Establish a plan
- □ Prepare for SEO preservation
- □ Allot time for the migration

Here are a few key things to keep in mind before starting your migration from Drupal to WordPress.

**Back up your site.** Be sure to make a backup of your Drupal site before beginning the migration to avoid any potential data loss. If you already have a WordPress site, be sure to back it up as well to safeguard existing content.

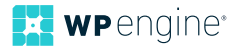

**Take inventory of your content.** Evaluate your site and make a spreadsheet of all the content it holds. You might find that a lot of content is outdated and can be left behind. There are many services out there that can help with creating a content inventory.

**Establish a plan.** Define your goals for the migration. Are you keeping the same design, or revamping the look? Will the URL structure remain the same? Determine what you want to migrate, including domain name, content, design, site architecture, and hosting needs. By having a clear plan, you'll ensure a more organized and smoother migration.

## Prepare for SEO preservation.

This is perhaps the most crucial thing you do if you wish to retain site rankings, as migrating your site can often result in SEO damage.

To ensure SEO preservation, you can use services like Xenu Link Sleuth to crawl your site and export URLs to help you understand your current site's architecture. If your technical expertise is only beginner level, then you'll want to contact one of the services mentioned later to ask them what measures they take to preserve SEO.

#### Allot time for the migration

Depending on the size of your site, migration can take a significant amount of time. Plan to do this during a slow period for your business to minimize disruption and ensure a thorough migration process.

# How to Migrate from Drupal to WordPress

While there is no entirely correct path for migrating your site from Drupal to WordPress, here are some suggested methods to consider, based on your level of technical expertise.

#### Your Technical Expertise: Beginner

#### Solution #1: Migration Services

If you're coding skills are slim to none, rather than struggle with the levels of technical knowledge covered later on, you might want

to seek out a service to perform the migration for you. There are

numerous online services that can provide seamless migration from Drupal to WordPress.

Before you decide on a service, it's important to have a migration plan formed that the services can address, as well as any questions you want answered, like how they are able to retain SEO rankings and URL structures.

Here are a few services worth checking out:

- Another Cup of Coffee offers a Drupal to WordPress migration tool and additional migration services to help move your site from Drupal to WordPress. They migrate pages, stories, taxonomies, users, and comments, with options for additional migration features. another coffee.net
- **gConverter** provides access to experienced developers that'll migrate your Drupal site to WordPress. Services include Drupal to WordPress conversion of content, modules, and templates. www.gconverters.com
- WordHerd is a well-known migration provider offering comprehensive Drupal to WordPress migration services, including content, themes, and SEO preservation. Migration timelines vary based on project scope, ensuring a tailored approach to meet your site's needs. www.wordherd.io
- WordPrax will migrate your Drupal site to WordPress with services including responsive templates, SEO optimization, widget-ready frameworks, and versatility in themes. www.wordprax.com
- WordSuccor can help you migrate your Drupal site and provides responsive templates, SEO optimization, and more. You can inquire about a custom migration plan: www.wordsuccor.com

#### Solution #2: Teach Yourself

If you don't have the money and lack the technical expertise to migrate from Drupal to WordPress, you may want to teach yourself.

This step-by-step video shows how to migrate Drupal to WordPress using a migration script. For just \$20 it may help to get a visual idea of how to accomplish this task sans coding skills.

It should be noted that one of the user ratings mentioned there is no support for images, taxonomy, users, or custom content types. Others however, have positive things to say about the process.

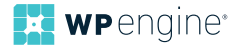

#### Your Technical Expertise: Intermediate to Strong

If you have a solid understanding of code and working with SQL queries, then manually migrating your Drupal site to WordPress is a relatively costless way to move your site.

#### Solution: Database Migration with Queries

If you find running scripts, executing queries, and exporting an SQL file to be a cinch, then you might try converting Drupal to WordPress through database migration.

Here's a standard solution, although you may need to adjust the code depending on your specific needs and end-goals. Listed below you'll find the steps and applicable queries to migrate your Drupal database to WordPress:

- 1. Make a backup of both your Drupal and WordPress databases.
- 2. Before converting Drupal to WordPress, make sure that in your original Drupal install the taxonomies are correctly labeled. Step 11 will further discuss fixing taxonomy.
- 3. Create a new WordPress installation in a different database from your Drupal installation. Name the different databases 'drupal' and 'wordpress'.
- 4. Clear out previous content from the WordPress database by running this command in your database's SQL queries tab in phpmyadmin.

```
TRUNCATE TABLE wordpress.wp_comments;
TRUNCATE TABLE wordpress.wp_links;
TRUNCATE TABLE wordpress.wp_postmeta;
TRUNCATE TABLE wordpress.wp_posts;
TRUNCATE TABLE wordpress.wp_term_relationships;
TRUNCATE TABLE wordpress.wp_term_taxonomy;
TRUNCATE TABLE wordpress.wp_terms;
```

5. Apply this code to convert over multiple users.

```
DELETE FROM wordpress.wp_users WHERE ID > 1;
DELETE FROM wordpress.wp_usermeta WHERE user_id > 1;
```

6. To migrate over tags, use the following code...

(To ensure duplicate names don't get lost, make sure that the Drupal term\_data table has been cleaned of all duplicate names.)

```
FROM drupal.term_data d
INNER JOIN drupal.term_hierarchy h
USING(tid)
WHERE (1
)
INSERT INTO wordpress.wp term taxonomy
(term_id, taxonomy, description, parent)
SELECT DISTINCT
d.tid `term id`,
'post_tag' `taxonomy`,
d.description `description`,
h.parent `parent`
FROM drupal.term_data d
INNER JOIN drupal.term_hierarchy h
USING(tid)
INNER JOIN drupal.term_node n
USING(tid)
WHERE (1
)
;
```

7. To convert over posts, apply the following query:

```
INSERT INTO wordpress.wp_posts
(id, post_author, post_date, post_content, post_title,
post_excerpt, post_name, post_modified, post_type,
`post status`)
SELECT DISTINCT
n.nid `id`.
n.uid `post_author`,
FROM_UNIXTIME(n.created) `post_date`,
r.body `post_content`,
n.title `post_title`,
r.teaser `post excerpt`,
IF(SUBSTR(a.dst, 11, 1) = '/', SUBSTR(a.dst, 12),
a.dst) `post name`,
FROM_UNIXTIME(n.changed) `post_modified`,
n.type `post_type`,
IF(n.status = 1, 'publish', 'private') `post_status` FROM
drupal.node n
INNER JOIN drupal.node_revisions r
USING(vid)
LEFT OUTER JOIN drupal.url_alias a
ON a.src = CONCAT('node/', n.nid)
# If applicable, add more Drupal content types below.
WHERE n.type IN ('post', 'page', 'blog')
```

\*If your Drupal installation has multiple post types, be sure to add the name of the post type into this line: WHERE n.type IN ('post', 'page', 'blog'). Failure to do so will result in not all posts types being converted over.

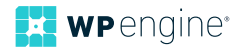

```
8. To combine post types in WordPress, run this script:
    UPDATE wordpress.wp_posts
    SET post_type = 'post' WHERE
    post_type IN ('blog');
```

9. To define the post/tag relationship, apply the following:

```
INSERT INTO wordpress.wp_term_relationships (object_
id, term_taxonomy_id)
SELECT DISTINCT nid, tid FROM drupal.term_node
;
# Update tag counts.
UPDATE wp_term_taxonomy tt
SET `count` = (
SELECT COUNT(tr.object_id)
FROM wp_term_relationships tr
WHERE tr.term_taxonomy_id = tt.term_taxonomy_id
)
```

10. Apply this query to migrate comments:

```
INSERT INTO wordpress.wp comments
(comment_post_ID, comment_date, comment_content,
comment_parent, comment_author,
comment_author_email, comment_author_url, comment_
approved)
SELECT DISTINCT
nid, FROM_UNIXTIME(timestamp), comment, thread, name,
mail, homepage, ((status + 1) % 2)
FROM drupal.comments
;
# Update comments count on wp posts table.
UPDATE wordpress.wp_posts
SET `comment_count` = (
SELECT COUNT(`comment_post_id`)
FROM wordpress.wp_comments
WHERE wordpress.wp_posts.`id` = wordpress.wp_
comments.`comment post id`
)
```

11. You do not have to do anything if you want to keep your Drupal images and files in the same location, but if you are FTP-ing your files to the uploads folder in your WordPress wp-content folder, use the following code to fix the image URLs.

UPDATE wordpress.wp\_posts SET post\_content =
REPLACE(post\_content, ,"/files/', ,"/wp-content/
uploads/');

12. To fix taxonomy (assuming you've set it up correctly in your original Drupal site), use the following code:

```
UPDATE IGNORE wordpress.wp_term_relationships,
wordpress.wp_term_taxonomy
```

```
SET wordpress.wp_term_relationships.term_taxonomy_id =
      wordpress.wp_term_taxonomy.term_taxonomy_id
      WHERE wordpress.wp_term_relationships.term_taxonomy_id
      = wordpress.wp_term_taxonomy.term_id
      :
13. To assign author roles for your users, here's the code:
      INSERT IGNORE INTO wordpress.wp users
      (ID, user_login, user_pass, user_nickname, user_email,
      user_registered, user_activation_key, user_status,
      display name)
      SELECT DISTINCT
      u.uid, u.mail, NULL, u.name, u.mail,
      FROM_UNIXTIME(created), ,'', 0, u.name
      FROM drupal.users u
      INNER JOIN drupal.users_roles r
      USING (uid)
      WHERE (1
      # Uncomment and enter any email addresses you want to
      exclude below.
      # AND u.mail NOT IN (,test@example.com')
      )
      ;
14. Here's the code you can use to set the author role's permissions:
      INSERT IGNORE INTO wordpress.wp usermeta (user id,
```

```
meta_key, meta_value)
SELECT DISTINCT
u.uid, 'wp_capabilities',
'a:1:{s:6:"author";s:1:"1";}'
FROM drupal.users u
INNER JOIN drupal.users_roles r
USING (uid)
WHERE (1
# Uncomment and enter any email addresses you want to
exclude below.
# AND u.mail NOT IN ('test@example.com')
)
;
INSERT IGNORE INTO wordpress.wp_usermeta (user_id,
meta key, meta value)
SELECT DISTINCT
u.uid, 'wp_user_level', '2'
FROM drupal.users u
INNER JOIN drupal.users_roles r
USING (uid)
WHERE (1
# Remove and enter any email addresses you want to
exclude below.
# AND u.mail NOT IN ('test@example.com')
)
;
```

You can remove the number sign before the line that has the email address and put your own in so that your remain the administrator.

15. Use this code to assign and give administrator status:

```
UPDATE wordpress.wp_usermeta
SET meta_value = 'a:1:{s:13:"administrator";s:1:"1";}'
WHERE user_id IN (1) AND meta_key = 'wp_capabilities';
UPDATE wordpress.wp_usermeta
SET meta_value = '10'
WHERE user_id IN (1) AND meta_key = 'wp_user_level'
;
```

16. This code will help assign authors to the posts they wrote:

```
UPDATE wordpress.wp_posts
SET post_author = NULL
WHERE post_author NOT IN (SELECT DISTINCT ID FROM
wordpress.wp_users)
;
```

17. You can then feed the following code for the editor to help clean it up so that your posts don't look bizarre after the conversion.

```
UPDATE wordpress.wp_posts
SET post_name =
REVERSE(SUBSTRING(REVERSE(post_
name),1,LOCATE('/',REVERSE(post_name))-1));
```

Those are the basics of migrating your Drupal site to WordPress. While these instructions only show a scope of what you can migrate, check out the resources below for additional guidance:

- WordPress vs. Drupal: Which CMS is Right for You?
- Drupal to WordPress Migration; What You Need to Know
- 4 Simple Steps to Migrate from Drupal to WordPress

#### Migration Problems Addressed

As with any undefined process, you might run into issues along the way. Here are some problems you might run into and how to address them.

**Problem #1:** The categories and tags are translated to the wrong taxonomy. Solution: make sure that before converting the original Drupal install that the taxonomies are labeled correctly.

**Problem #2:** You run into duplicate errors when feeding the SQL through the conversion process. Solution: check the last known table that was converted over, and only convert from that after the table.

**Problem #3:** The individual posts and page links keep redirecting back to the home page. Solution: update the slugs by adding the following code into a wp-config.php file before the ending PHP tag:

```
// Fix permalink redirection issues after migration
if (defined('WP_HOME') && isset($_SERVER['REQUEST_URI'])) {
    $_SERVER['REQUEST_URI'] = str_replace('/index.php', '',
    $_SERVER['REQUEST_URI']);
}
```

### **Final Thoughts**

Although it will take time to plan a succesful Drupal to WordPress migration, transferring your site can be a smooth process. While there is no defined path to perform a perfect migration, the right process for you will vary depending on the essential assets that must be brought over to WordPress from Drupal.

And, if you lack the technical skills needed, there are countless services available to help you move your site based on your specific needs.

Planning to migrate from Drupal to WordPress? Contact WP Engine and see why our managed WordPress platform delivers the performance your WordPress site and your business demand. We have solutions for businesses of all sizes. Learn more about our managed WordPress hosting plans.

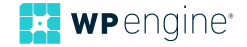

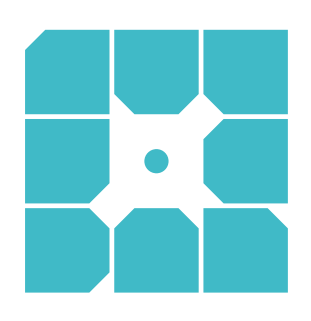

## **About WP Engine**

WP Engine empowers companies and agencies of all sizes to build, power, manage, and optimize their WordPress websites and applications with confidence. Serving 1.5 million customers across 150+ countries, the global technology company provides premium, enterprise-grade solutions, tools, and services, including specialized platforms for WordPress, industrytailored eCommerce and agency solution suites, and developer-centric tools like Local, Advanced Custom Fields, and more. WP Engine's innovative technology and industry-leading expertise are why 8% of the web visits a WP Engine-powered site daily. Learn more at wpengine.com.

WP Engine

WP-WP-MigratingfromDrupalToWordPress-02-PROOF

504 Lavaca Street, Suite 1000, Austin, Texas 7870

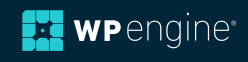